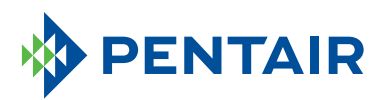

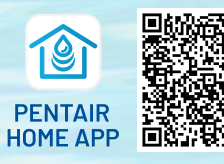

To download the app, scan the QR code or go to

pentair.com/appdownload.

## **CONNECT THE INTELLIFLO3™**

VARIABLE SPEED AND FLOW PUMP TO THE PENTAIR HOME APP

Open the Pentair Home app and follow these instructions to connect the IntelliFlo3 to your Home account.

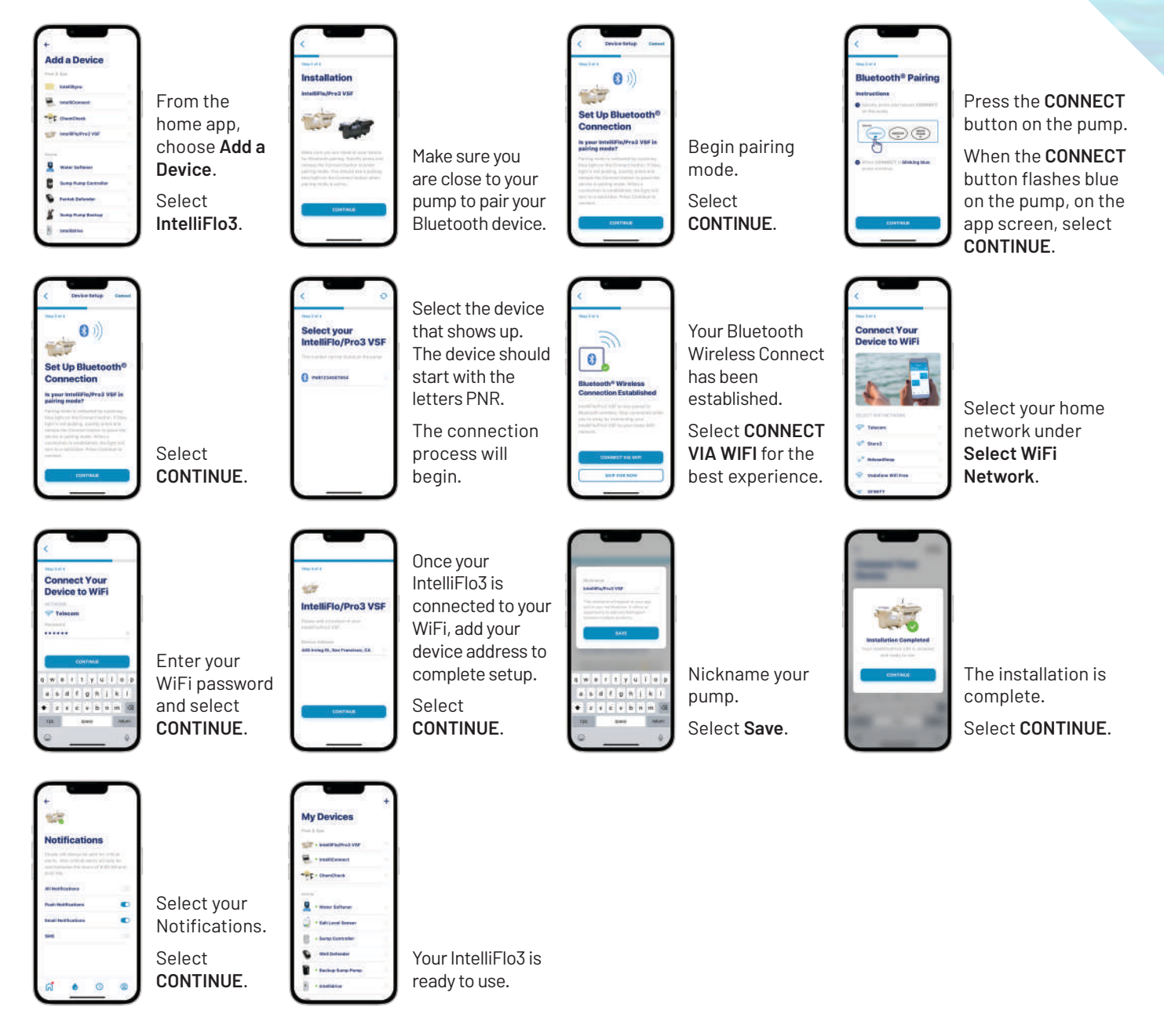

Note: These are the same installation steps for the IntelliPro3<sup>™</sup> Variable Speed and Flow Pool Pump.

The Bluetooth® word mark and logos are registered trademarks owned by the Bluetooth SIG, Inc. and any use of such marks by Pentair Management Company is under license.